# ЗАГРУЗКА И РЕГИСТРАЦИЯ

# На компьютер

1. Скачайте программу с официального сайта https://zoom.us/download сервиса или просто нажмите на картинку ниже и попадете на страницу загрузки.

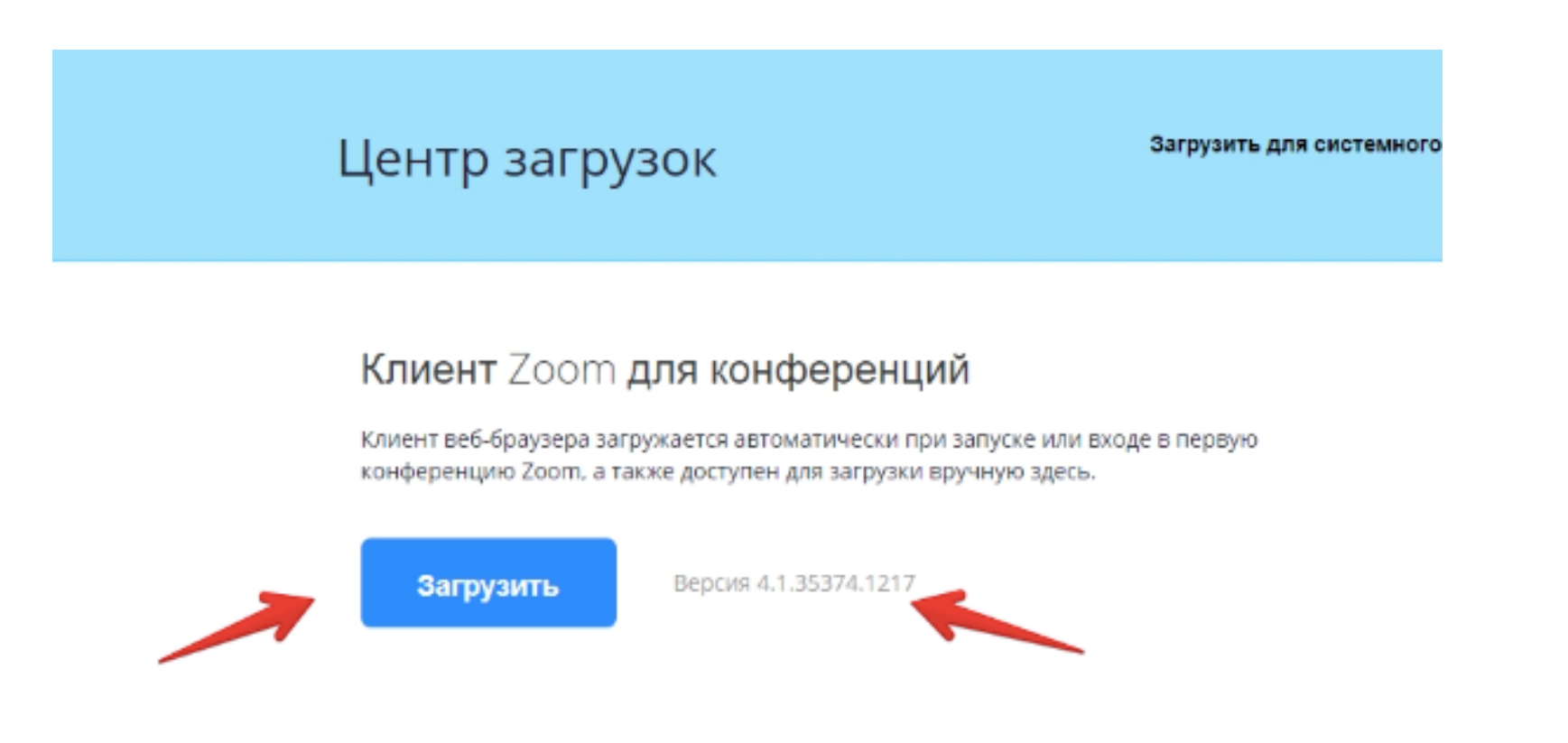

# Информация о сервисе Zoom

# На телефон

2. Заходите в магазин мобильных приложений Apple App Store либо Google Play (Android Market) и наберите в строке поиска "zoom". Загрузите программу

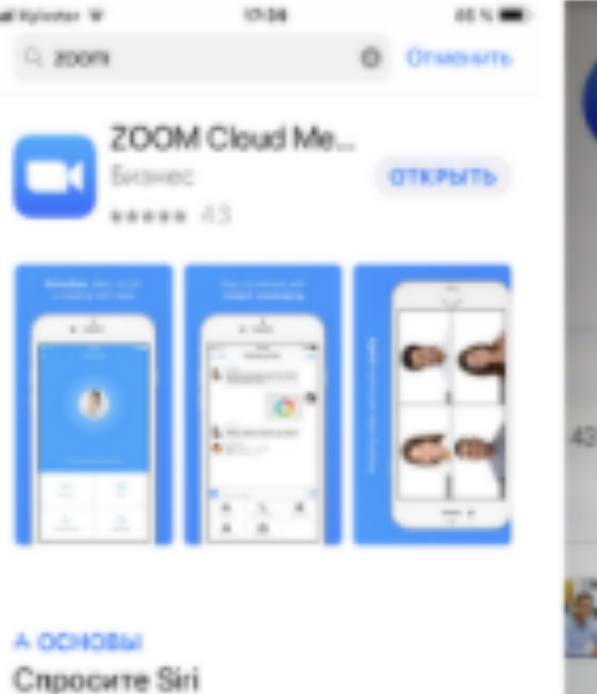

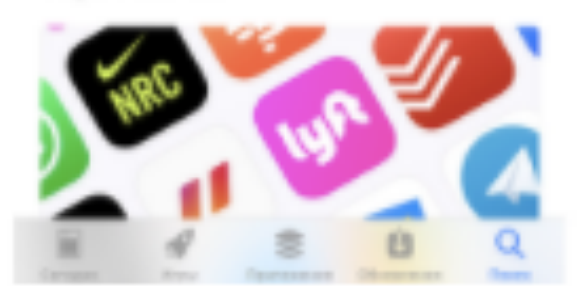

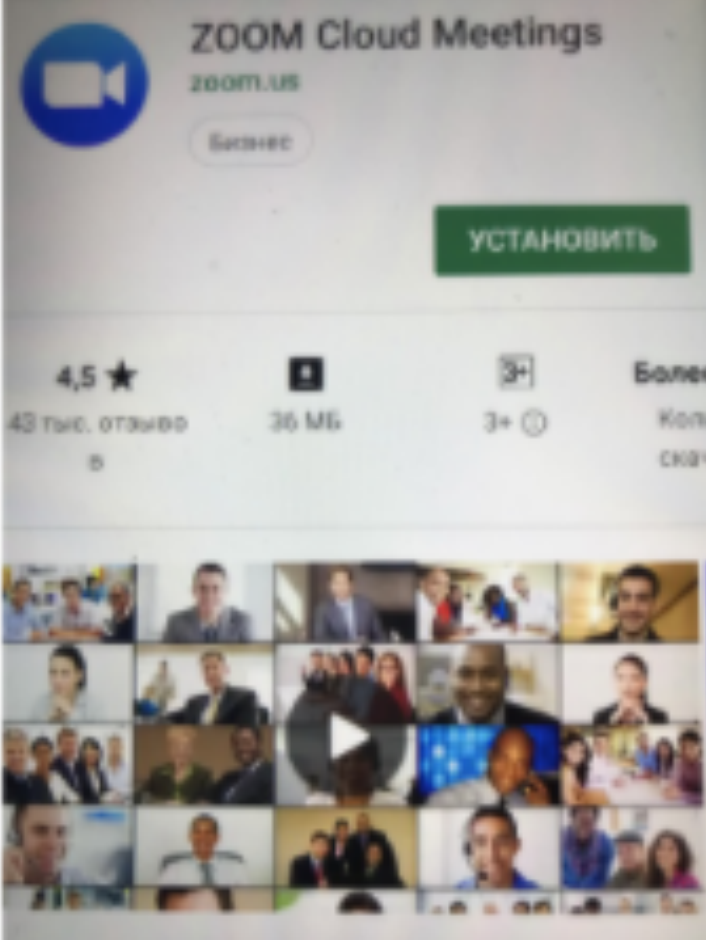

# 1. АВТОРИЗАЦИЯ

видеокамера на голубом фоне) в разделе "Загрузки" и запустите его для установки программы

2. В случае телефона после того, как вы нажали кнопку "Загрузить" программа загружается и появляется кнопка "Открыть" после окончания процесса

3. В обоих случаях после загрузки на рабочем столе появится значок программы "Белая камера в голубом круге". Нажмите на этот значок

4. Появится окно в котором будет предложено "Войти в систему", "Регистрация", "Войти в конференцию".

5. Если вы выбираете "Регистрация", вводите свое имя и адрес электронной почты. После вам на электронную почту придет письмо от системы для подтверждения учетной записи. Перейдите в свой почтовый ящик и найдите его.

6. Как только вы подтвердите регистрацию автоматически откроется окно активации учетной записи, где вы сможете установить свой пароль. Помните, что пароль должен содержать большие и маленькие буквы и цифры. Там есть подсказки. Если они красного цвета, то пароль нужно изменить, пока система не будет удовлетворена

7. Можете закрыть сайт. Авторизация прошла успешно

1. После загрузки на компьютере найдите загрузочный файл ZoomInstaller.exe (с иконкой – белая

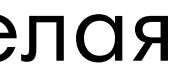

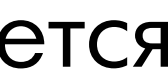

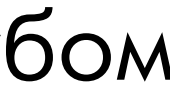

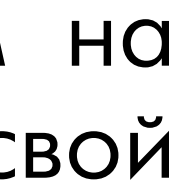

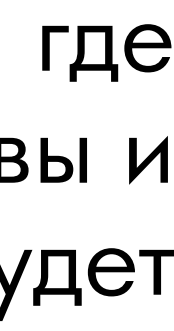

# 2. Как зайти в нужную конференцию?

ДНЯ.

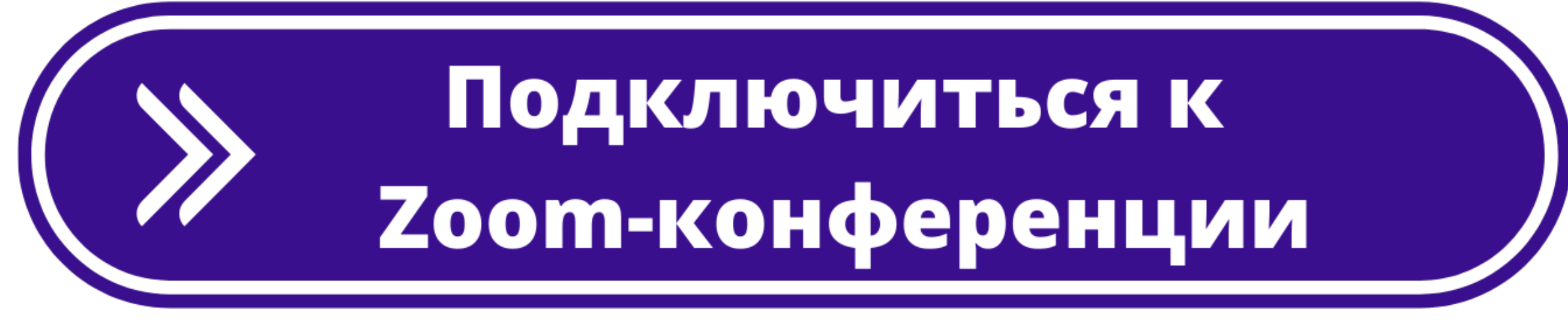

<u>ШПри подключении к конференции обязательно указывать</u> свои настоящие Фамилию и Имя!!!

На главной странице сайта <u>Международная научная школа-</u> семинар имени академика С.С. Шаталина в разделе «Новости и объявления» или раздел меню слева «Подключиться к ZOOM» будет размещена кнопка входа в конференцию и расписание

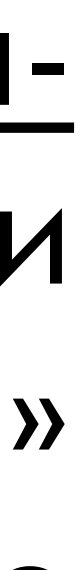

# 2. Как зайти в нужную конференцию?

### Нажмите открыть zoom.us в диалоговом окне в браузере

После перехода по ссылке на главной странице сайта <u>Международная научная</u> школа-семинар имени академика С.С. Шаталина Вам Если диалоговое окно не отображается, нажмите откроется данное окно в Запустить конференцию ниже. вашем браузере. Запустить конференцию

Нажмите «запустить <u>конференцию»</u> для перехода в конференцию через программу/приложение ZOOM

### Подождите, организатор конференции скоро разрешит вам войти.

### Зал персональной конференции Ольга Жданова

Проверить динамик и микрофон

Далее Вы попадаете в зал ожидания. Дождитесь когда организатор конференции разрешит вам войти.

# 2. Как зайти в нужную конференцию?

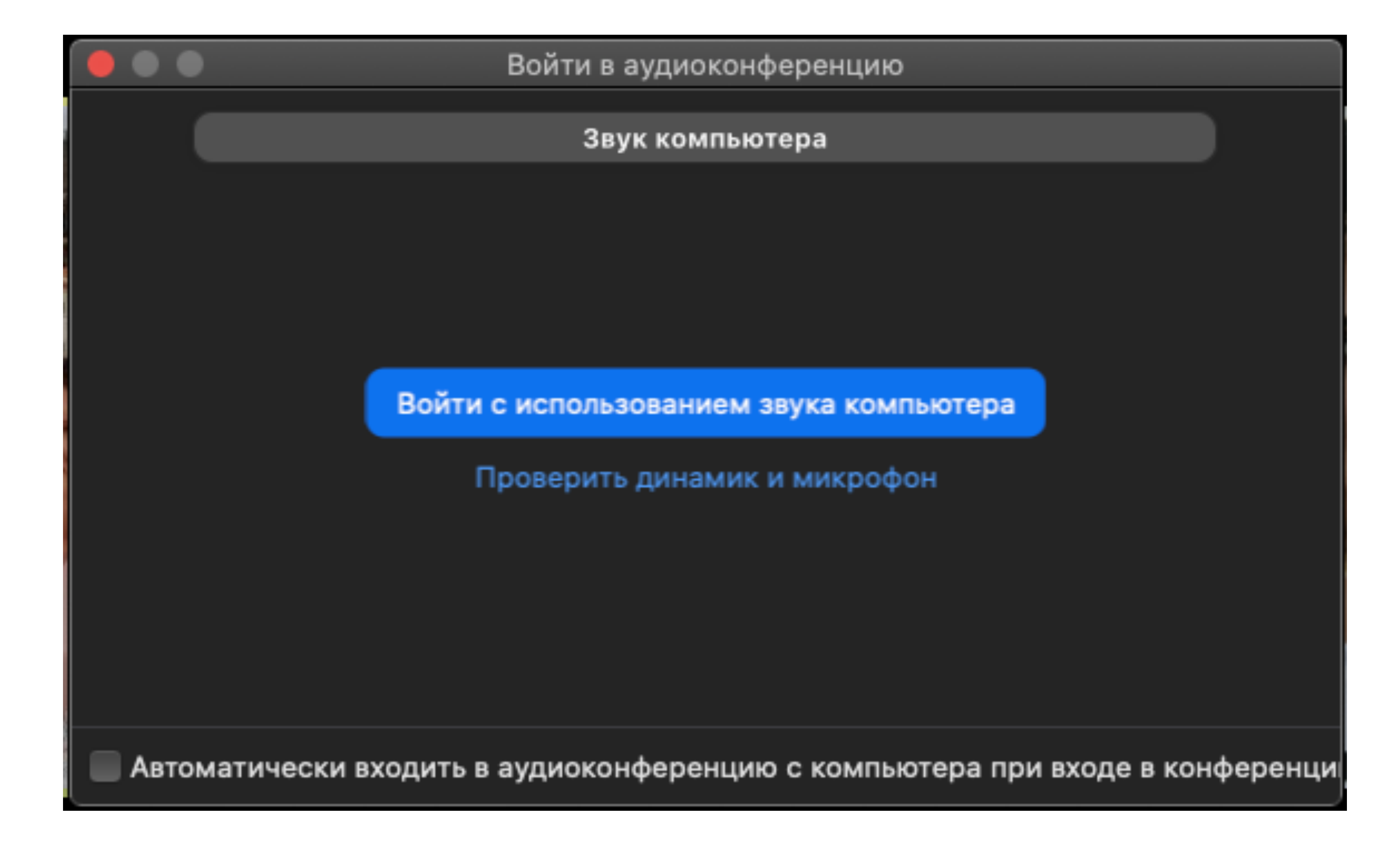

# После входа Вам нужно выбрать «войти с использованием звука компьютера»

### Шаг Nº3. Участие в конференции

Когда вы войдете, то перед вами раскроется рабочая панель сервиса ZOOM. Вы увидите всех, кто на данный момент находится на конференции и внизу экрана панель управления. Некоторые функции лучше знать заранее

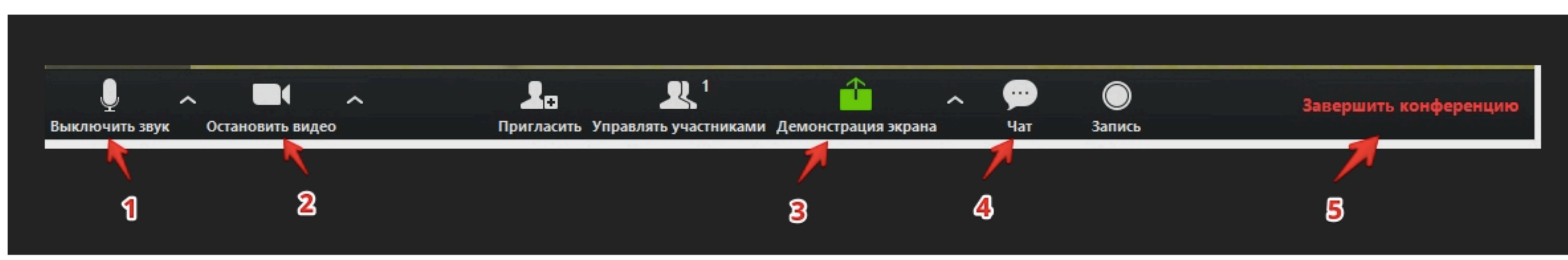

### 1 – "Выключить звук"

С помощью этой кнопки вы можете включать и выключать свой микрофон. По негласному правилу, если кто-то говорит в эфире, остальные участники выключают микрофон. Это связано с тем, что даже если вы молчите, то кликанье мышкой, любые шумы в вашем помещении и т.д. слышны всем участникам. Чем больше участников, тем больше может быть фоновый шум. Ваш микрофон имеет право включать и выключать организатор конференции. Рядом с этой кнопкой находится галочка, направленная вверх. При ее нажатии выпадает меню, где вы можете настроить ваш микрофон

### 2 – "Остановить видео"

Кнопка аналогичная предыдущей. С ее помощью можно включать и выключать свою камеру. Но есть отличие. Организатор может выключить вашу камеру, но не может ее включить. Когда он решит подключить вас вновь к разговору, и включит вашу камеру, к вам придет запрос для разрешения.

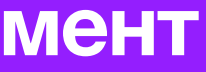

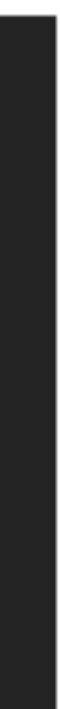

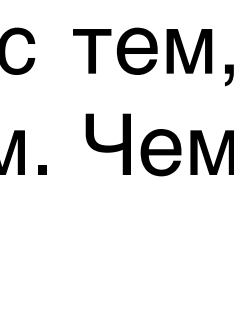

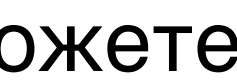

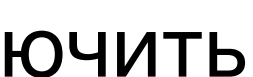

## Шаг №3. Участие в конференции

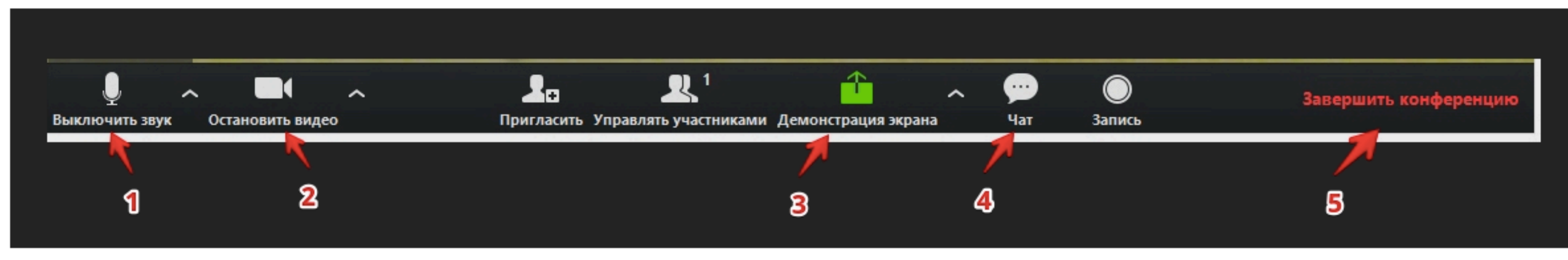

### 3 – "Демонстрация экрана"

Эту функцию можно будет использовать с разрешения организатора. Она позволяет переключиться и показать всем участникам экран своего компьютера или гаджета (презентацию, документ и т.д.). Как только включается экран появляется дополнительное меню, которое позволит вам рисовать, ставить стрелочки, двигать мышкой и т.д.

### 4 – "Чат"

Эта кнопка позволяет открыть окно чата и писать там во время сеанса. Функция полезна, если вы пока не участвуете в активной дискуссии и ваше видео не выведено на экран, а хочется задать вопрос. Также в чат можно писать приватные сообщения определенному участнику.

### 5 – "Завершить конференцию"

С помощью этой кнопки вы можете покинуть конференцию.

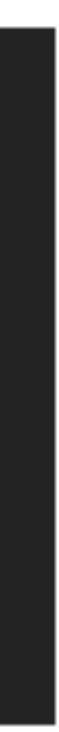

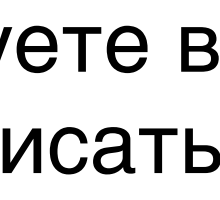

## Шаг №3. Участие в конференции

Для того, чтобы обратить на себя внимание вы можете "Поднять руку"

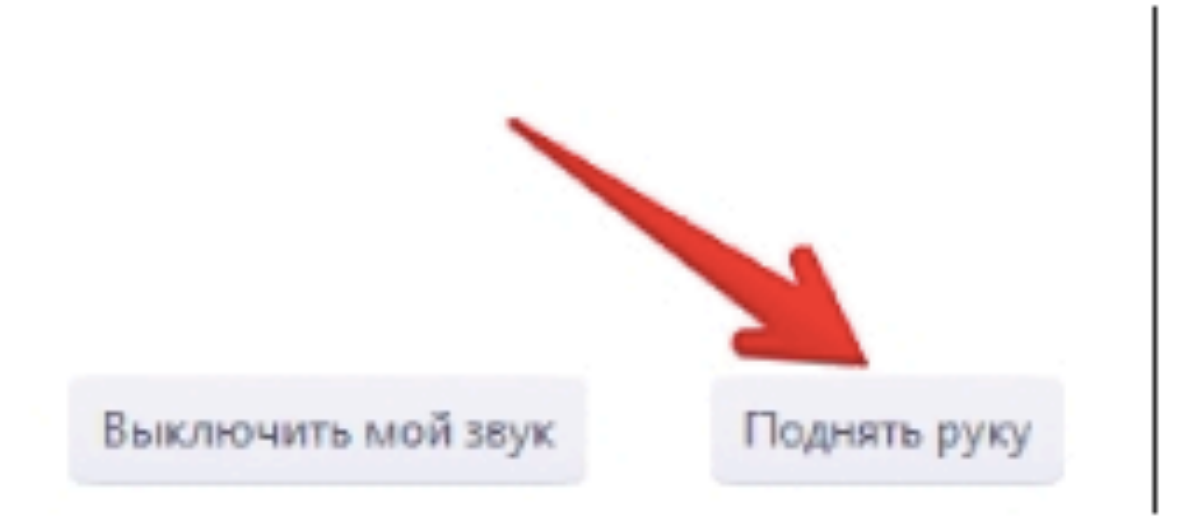

### 6 – "Поднять руку"

Для того, чтобы "Поднять руку" и обратить на себя внимание вам нужно – Включить "Чат", как было описано в пункте 4. У вас справа сбоку появится поле с чатом – В самом низу вы можете увидеть две кнопки "Выключить мой звук" и "Поднять руку". – Если вам нужно выключить ваш звук, чтобы не мешать остальным пока вы не участвуете в живой

дискуссии, сделайте это здесь

Если вы хотите обратить на себя внимание нажмите на "Поднять руку"

– Как только вы это сделаете у организатора на панели "Участники" напротив вашего имени и аватарки появится ладошка. И как только он сможет он даст вам слово и выведет ваше изображение на экран, если вы еще не там

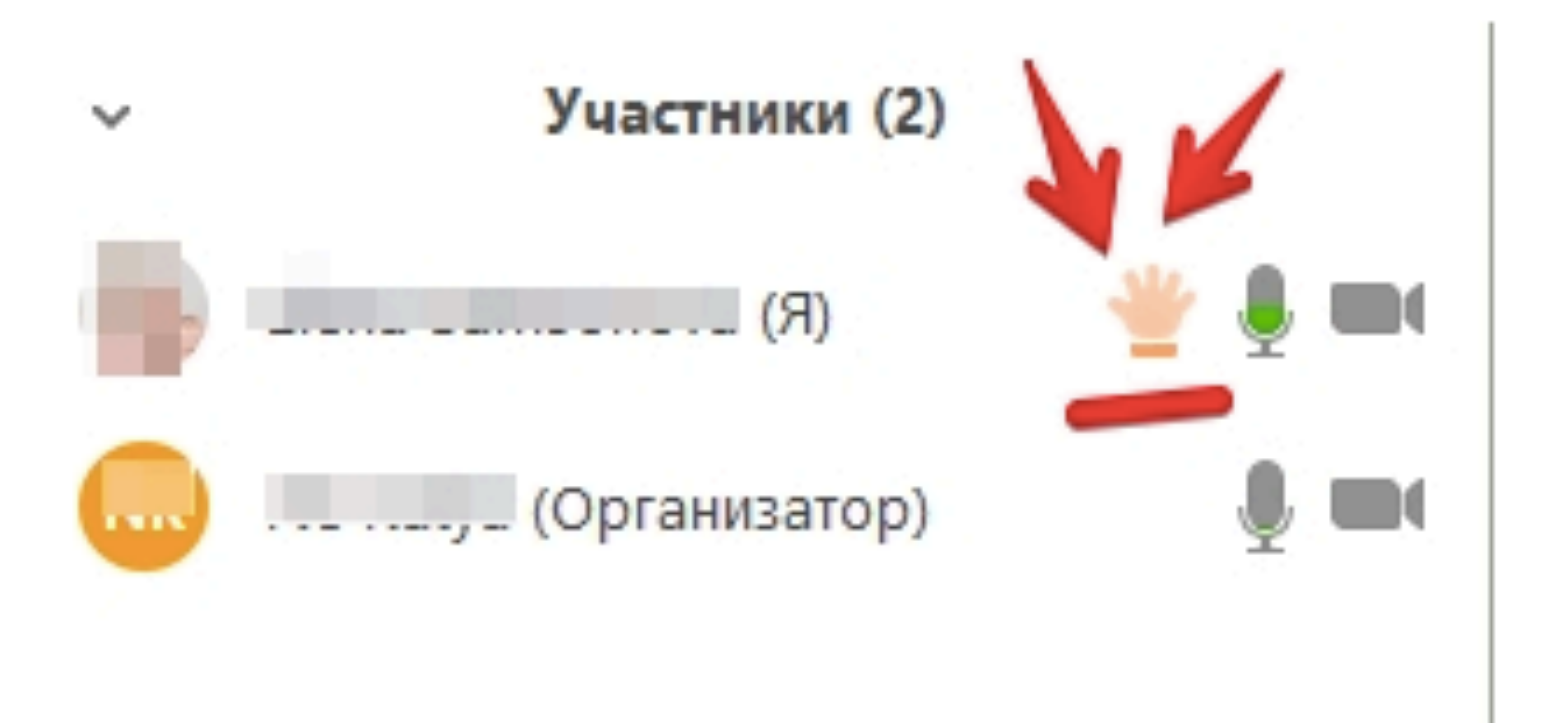

## Шаг №3. Участие в конференции

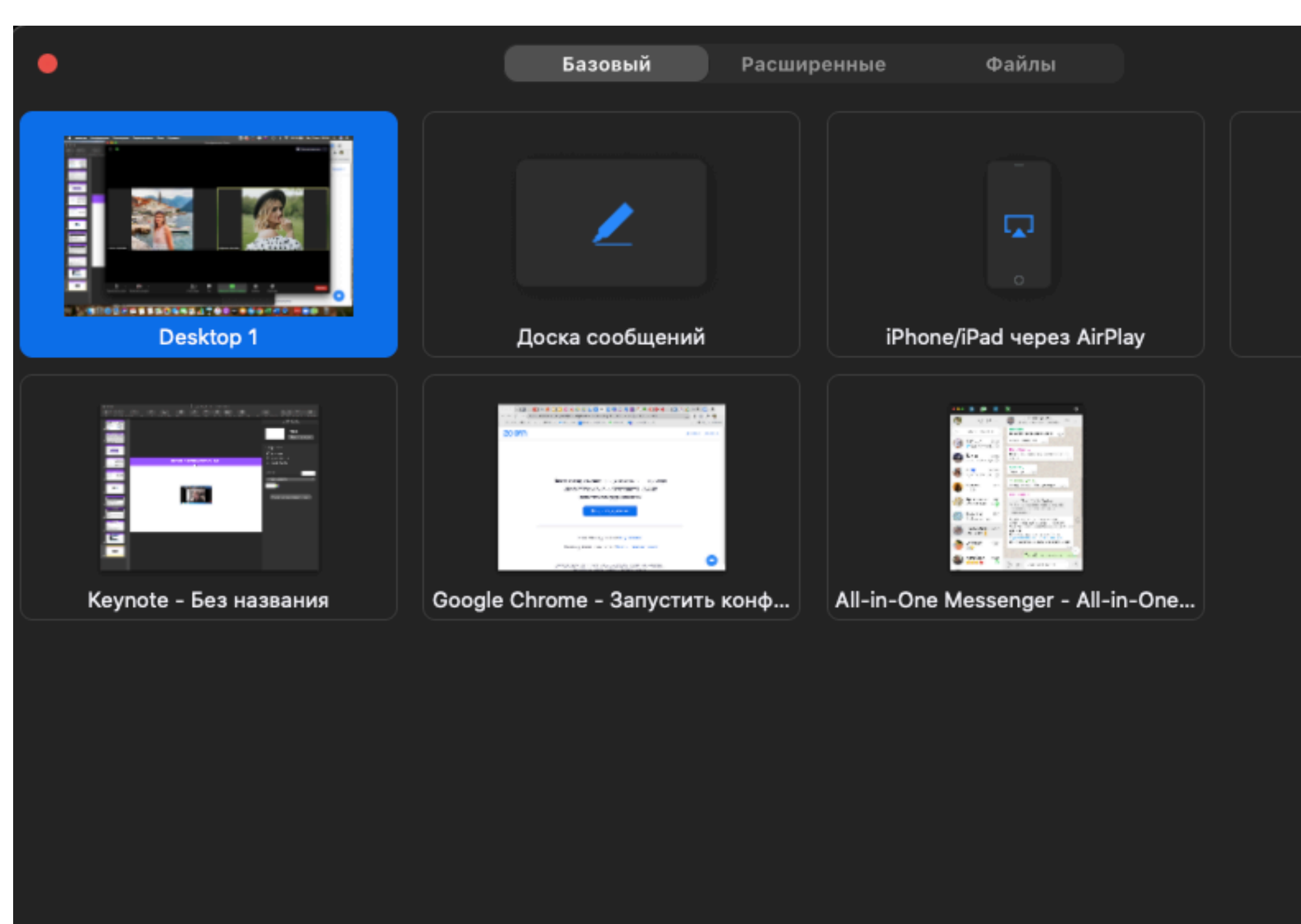

Совместное использование звука компьютера

Оптимизировать демонстрацию экрана для видеоролика

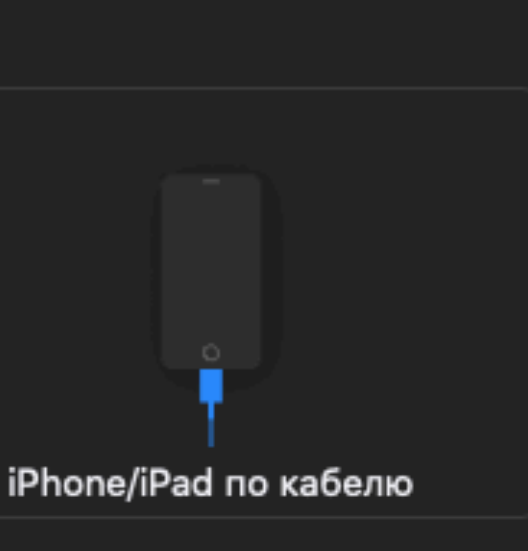

Демонстрация экрана

При включении функции «Демонстрация экрана» (как было описано в пункте 3) Вы можете выбрать необходимое окно программы для демонстрации.

Это значит, что участники конференции будут видеть только выбранное Вами окно. При выборе «Экран» участники конференции будут видеть все ваши действия на компьютере.

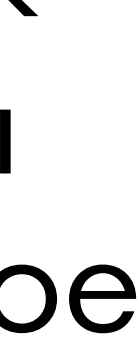

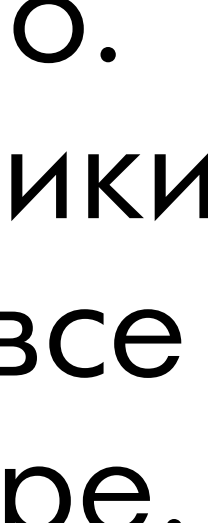

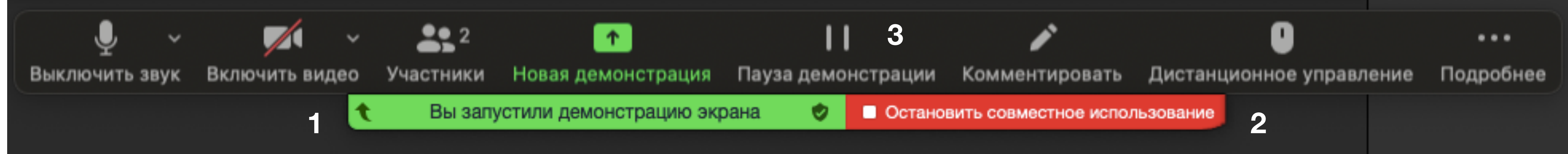

панель управления.

1 - «Вы запустили демонстрацию экрана» Нажав и удерживая можно двигать панель управления.

2 - «Остановить совместное пользование» Нажав, Вы выключите демонстрацию экрана.

3 - «Пауза демонстрации» Нажмите, если хотите приостановить демонстрацию экрана, чтобы потом её продолжить.

## После включения функции «Демонстрация экрана» у вас появиться такая

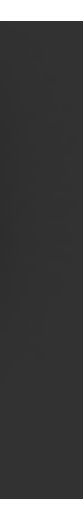

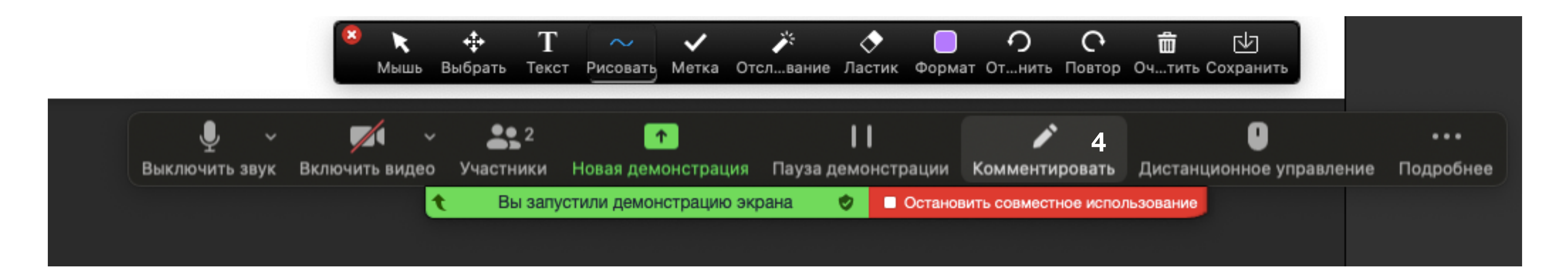

## 4 - «Комментировать» В данной вкладке находится дополнительный функционал для презентации.

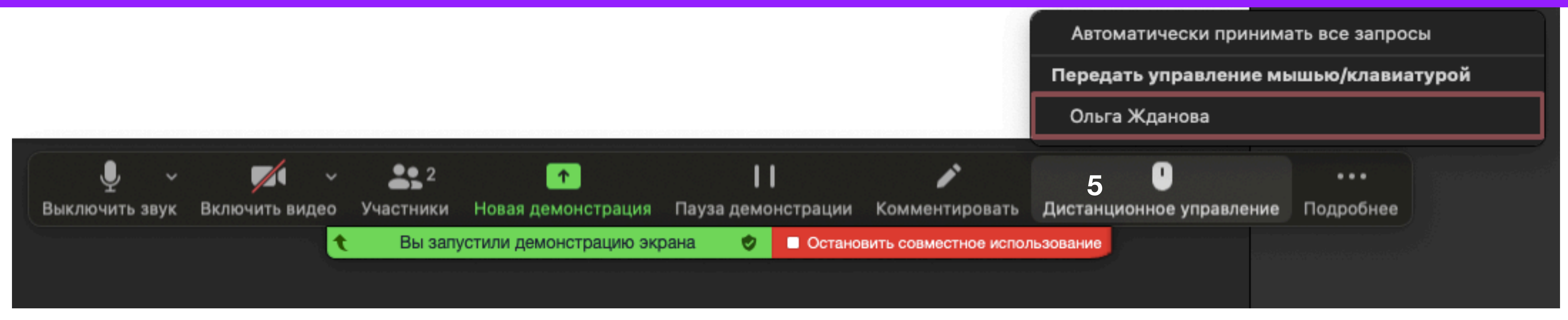

# **5 - «Дистанционное управление»** Нажмите, если вы хотите отдать управление презентацией кому-то из участников.

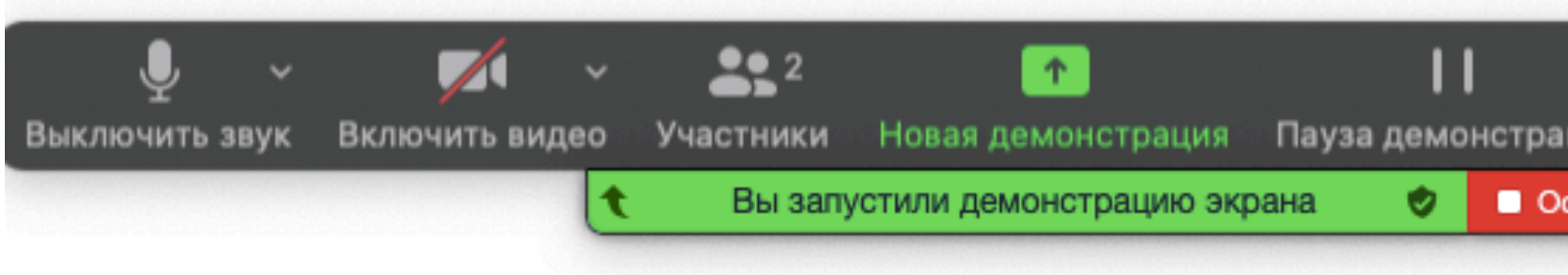

# 6 - «Подробнее» Через данную кнопку, Вы можете открыть чат и прочитать вопросы

| ции   | Комментировать        | Дистанцион                     | ное управление                  | 6 •••<br>Подробнее       |                      |            |
|-------|-----------------------|--------------------------------|---------------------------------|--------------------------|----------------------|------------|
| стано | зить совместное испол | ьзование                       | Чат                             |                          |                      |            |
|       |                       |                                | Запись                          |                          |                      |            |
|       |                       | Отключить ком<br>Показывать им | иментарии уча<br>иена авторов к | астников<br>сомментариев |                      |            |
|       |                       |                                | Скрыть переме                   | ещаемые элек             | иенты управления кон | нференцией |
|       |                       |                                | Выйти из конф                   | еренции                  |                      |            |
|       |                       |                                |                                 |                          |                      |            |

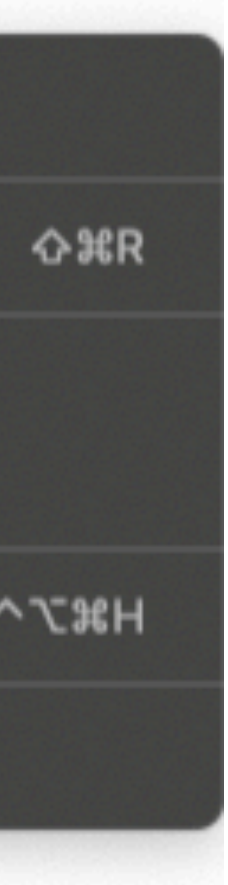

# Шаг №3. Участие в конференции Вид докладчиков

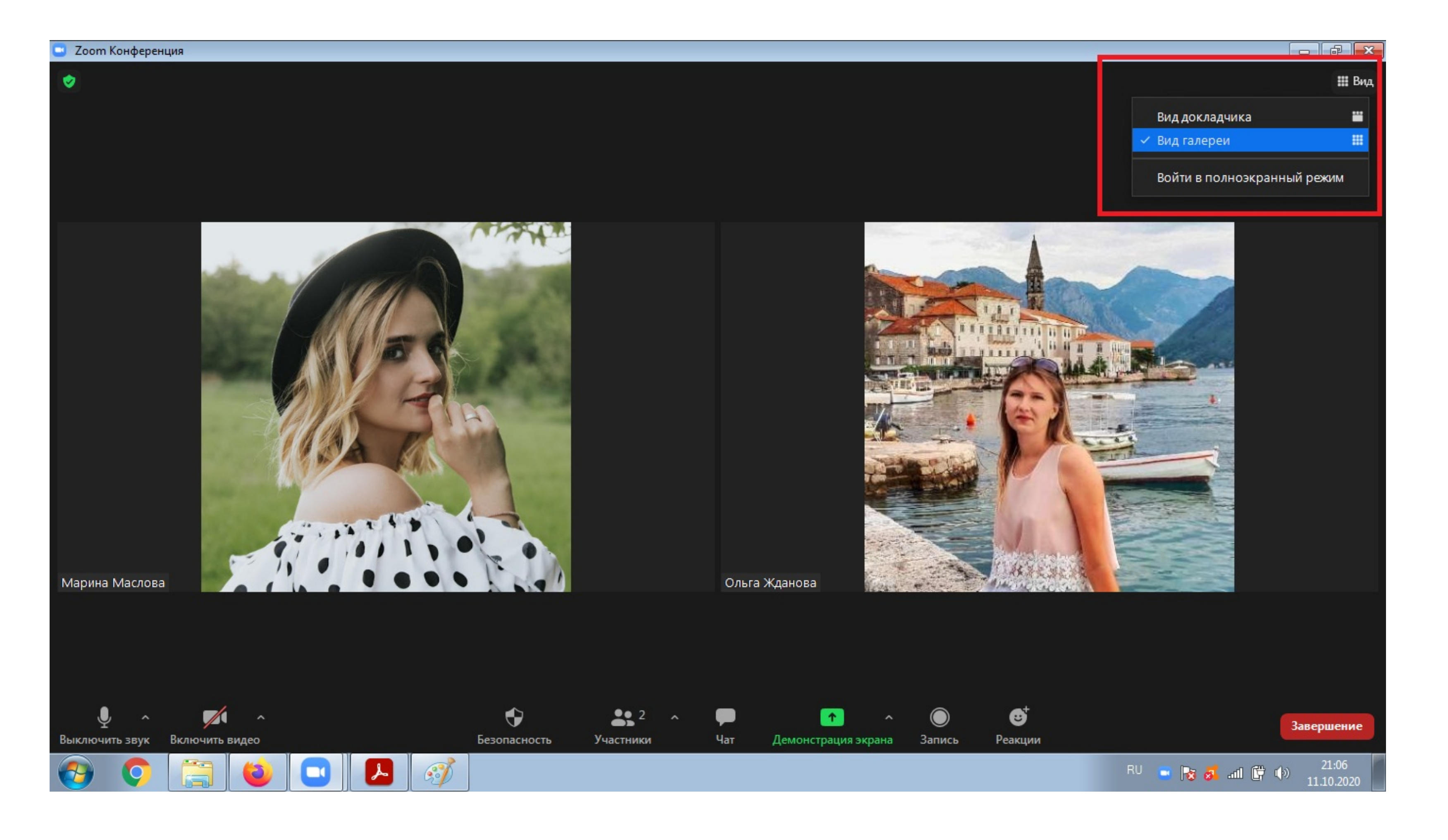

Данное меню предназначено для редактирование вида докладчиков. Оно находится в верхнем правом углу.

Я

### Шаг №3. Участие в конференции Вид докладчика во время демонстрации экрана

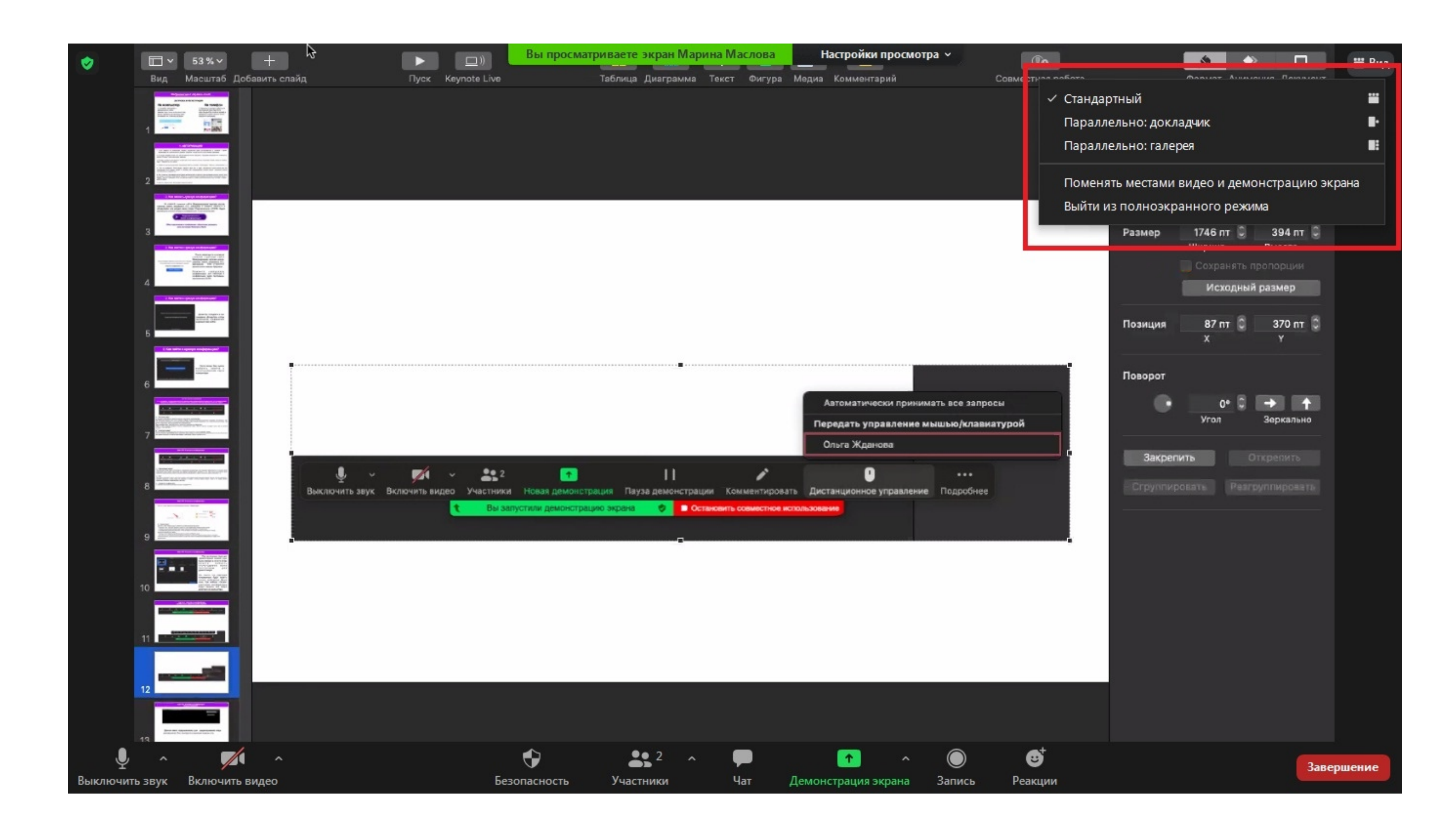